# MySilversea: How to log into the account

- Visit <u>https://my.silversea.com/account/logon</u>
- Enter email used during Dot registration
- Enter first time password:
  - **123qweASD** (this can then be changed to your unique password)
- Click on 'Sign In'.
- **IMPORTANT**: Please note your account has already been created for you. You will simply need to sign in.

| LOGIN                |                      |           |
|----------------------|----------------------|-----------|
| Email *              |                      |           |
| example@exa          | mple.com             |           |
|                      |                      |           |
| Password *           |                      | 0         |
| Password field is re | quired               |           |
| Remembe              | r me                 |           |
| 🕑 I am human         |                      |           |
| FriendlyCaptcha 🦻    |                      |           |
|                      | SIGN IN              |           |
|                      | <u>Forgot Passwo</u> | <u>rd</u> |
|                      |                      |           |

### MySilversea: Website Landing Page

• Click on 'Guest Info' and complete the missing personal information in each section for you and your guest(s). Please note the mandatory fields indicated with an asterisk.

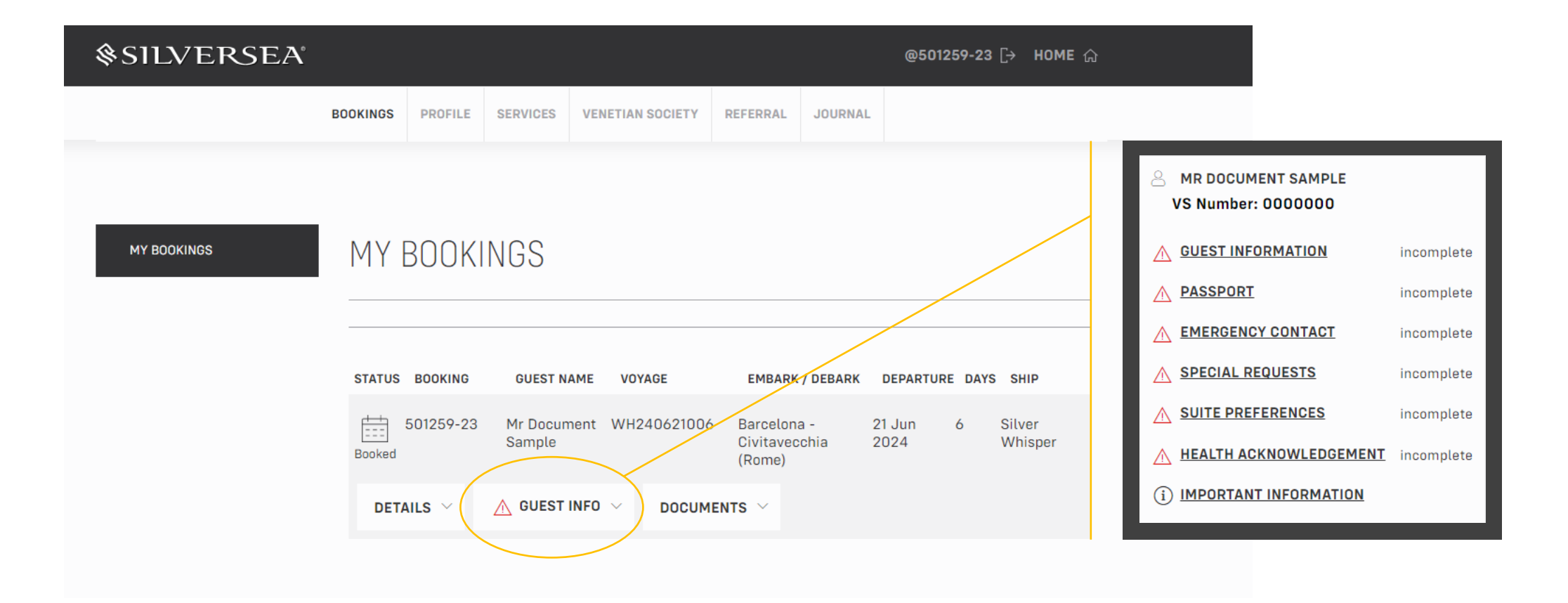

### MySilversea: Guest Information

Once you have completed each section, a green check mark will indicate the section is fully completed.

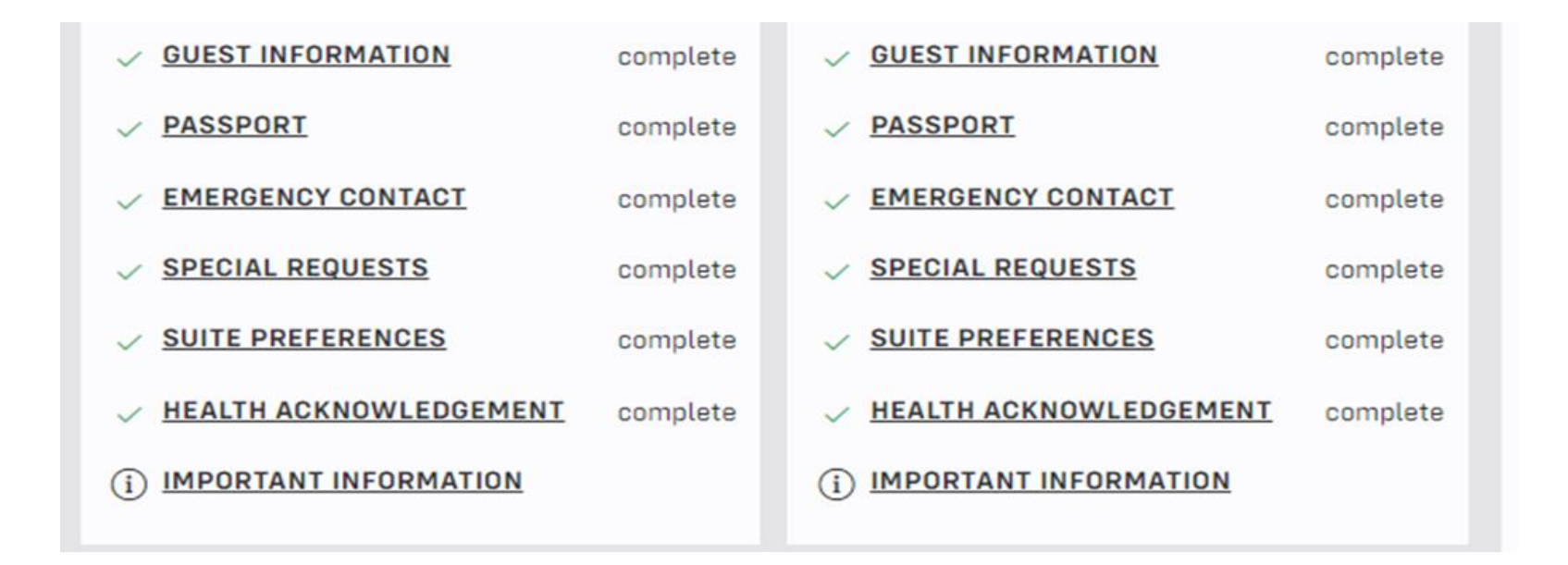

Important Information: Clicking the Important Information Link will provide the following information: Before You Sail Information

For essential information regarding preparation and packing for your upcoming voyage, please click <u>here</u> for the Setting Sail Guide.

### MySilversea: Guest Information Final Steps

#### **Final Step:**

Acknowledgements

Once all the Guest Information sections have been completed, please review and acknowledge the following:

- Travel Documents required for your voyage:
  - Passport
  - Visas (if applicable)
- Terms & Conditions
- Passage Contract

To receive final cruise documents for your voyage, all Guest Information must be completed and submitted. By checking this box, I acknowledge that certain travel documents, including visas, may be required for my voyage. I further acknowledge that it is my responsibility to obtain required travel documents and boarding may be denied if not obtained. Please note: most countries require passport to be valid six months beyond the period of your extended stay. Please check with the appropriate consulate for specific requirements. In order to board the ship you will be required to show your cruise eticket: which we will issue and send to you prior to sailing as long as the Guest Information is completed and full payment has been received.

#### **TERMS & CONDITIONS**

Please click <u>here</u> to view the Terms & Conditions.

By proceeding with this booking, I confirm that I have read and clearly understand the Terms & Conditions applicable to my above booking and that I, and all other Guests included in my booking, agree to be bound by them in full.

#### PASSAGE CONTRACT

Please click <u>here</u> to view the Passage Contract.

By ticking this checkbox, each of the above named guests, acknowledge, understand, accept and agree to be bound by the terms and conditions set forth in the Passage Contract.

SUBMIT

## MySilversea: Planning your Daily Activities

Click on 'Activities' to be directed to dining, spa, and shore excursions to begin making your onboard reservations. Spa appointments are at the attendees expense. Dining reservations are available for Friday, Sunday, and Tuesday. **There will be assigned dinners on Saturday, Monday, and Wednesday.** 

| \$SILVERSEA |                  |                       |                  |                                      | @5                   | 501259-23 [→ HOME   | ŵ |
|-------------|------------------|-----------------------|------------------|--------------------------------------|----------------------|---------------------|---|
|             | BOOKINGS PROF    | ILE SERVICES          | VENETIAN SOCIETY | REFERRAL                             | JOURNAL              |                     |   |
| MY BOOKINGS | MY BOC           |                       |                  |                                      |                      |                     |   |
|             | STATUS BOOK      | NG GUEST I            | NAME VOYAGE      | EMBARK /                             | DEBARK DEPAR         | TURE DAYS SHIP      |   |
|             | 501250<br>Booked | -23 Mr Docu<br>Sample | ment WH24062100  | 6 Barcelona<br>Civitaveccl<br>(Rome) | - 21 Jun<br>hia 2024 | 6 Silver<br>Whisper |   |
|             | DETAILS          |                       | DOCUM            | 1ents ~                              | (                    |                     | ) |
|             |                  |                       |                  |                                      |                      |                     |   |

### MySilversea: Reserving your Activities

Click on a day or an activity type to begin seeing the options available for your voyage.

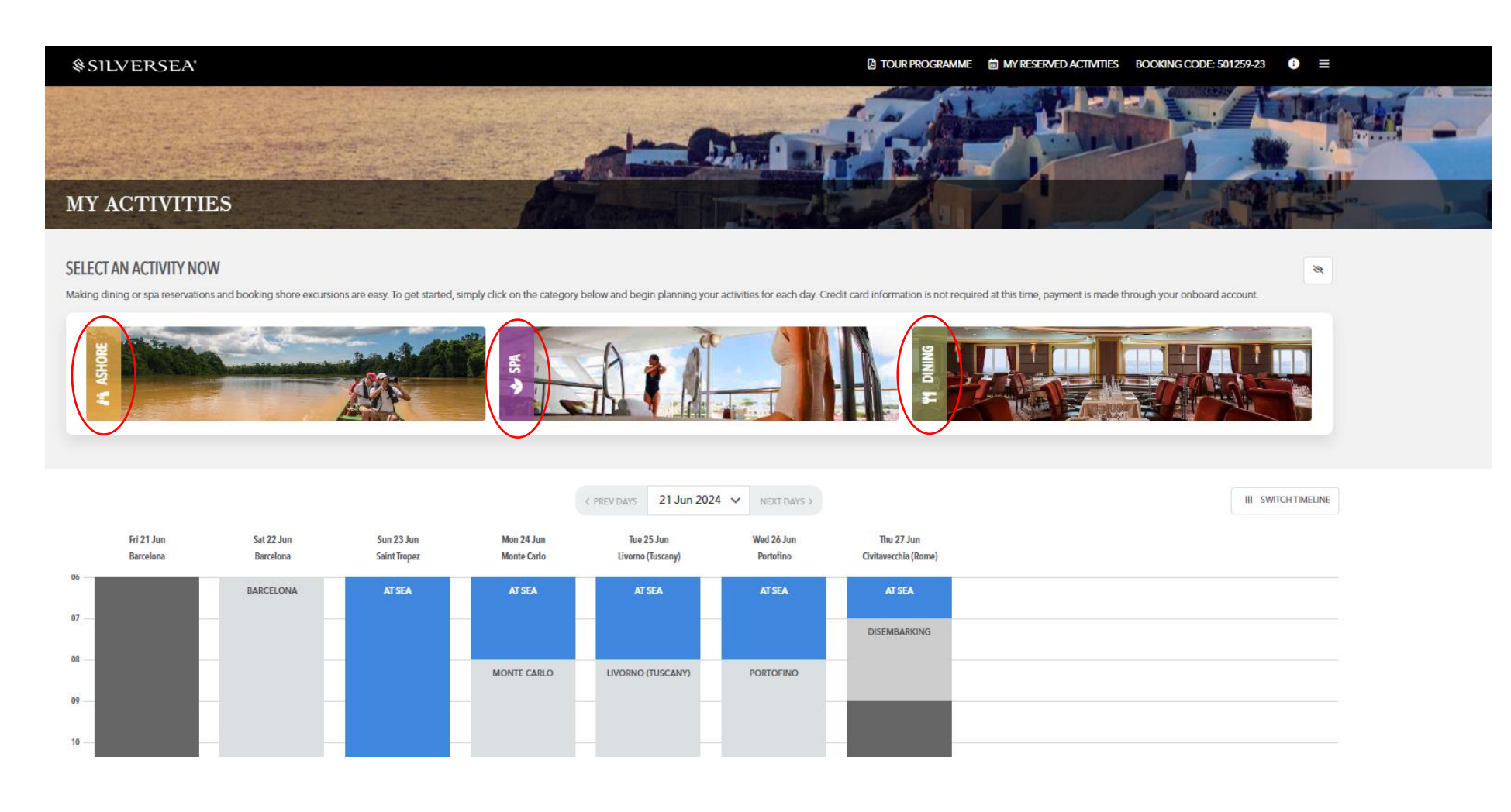

### **MySilversea**: Ashore (Shore Excursions)

Browse through the shore excursion options available at each port. To select one, click 'Reserve' and you'll be prompted to select the excursion for all the guests in your booking or just yourself. If multiple times are available, you can select your desired time from the dropdown. Once completed, click on 'Reserve.' Dot will be hosting one shore excursion, per person, per port.

**Please note:** If the tour you selected placed you on a waitlist, you'll be able to reserve a second tour for that day. If the tour is unable to clear, you'll automatically keep the second option. You can log into MySilversea and make changes to your reservations up to three days before the voyage.

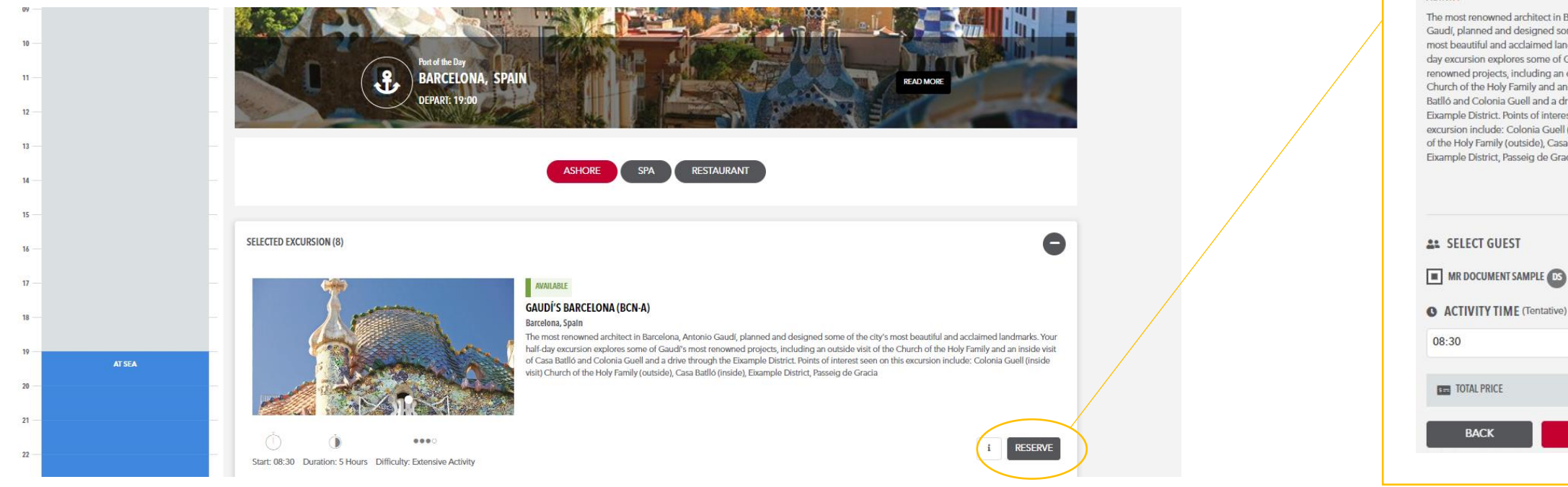

#### ACTIVITY

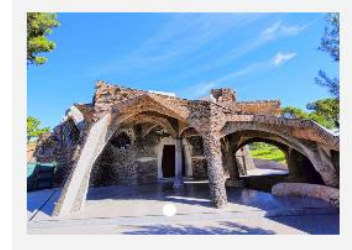

#### AVAILARI

#### GAUDÍ'S BARCELONA (BCN-A)

Barcelona, Spal START- 08-30 DURATION: 5 HOURS DIFFICULTY: EXTENSIVE ACTIVITY

The most renowned architect in Barcelona, Antonic Gaudí, planned and designed some of the city's most beautiful and acclaimed landmarks. Your halfday excursion explores some of Gaudi's most renowned projects, including an outside visit of the Church of the Holy Family and an inside visit of Casa Batlló and Colonia Guell and a drive through the Eixample District. Points of interest seen on this excursion include: Colonia Guell (inside visit) Church of the Holy Family (outside), Casa Batlló (inside), Eixample District, Passeig de Gracia

i

\$0.00

RESERVE

### MySilversea: Dining - Restaurants

There are 4 dining venues on the Silver Whisper.

- The Restaurant
- La Terrazza
- The Grill
- La Dame\*

Restaurants showing 'Open Seating' don't require reservations. Restaurants giving the option to 'Reserve' encourage reservations.

\*La Dame is part of the Specialty Dining program and has a fee of \$60pp. Reservations are required.

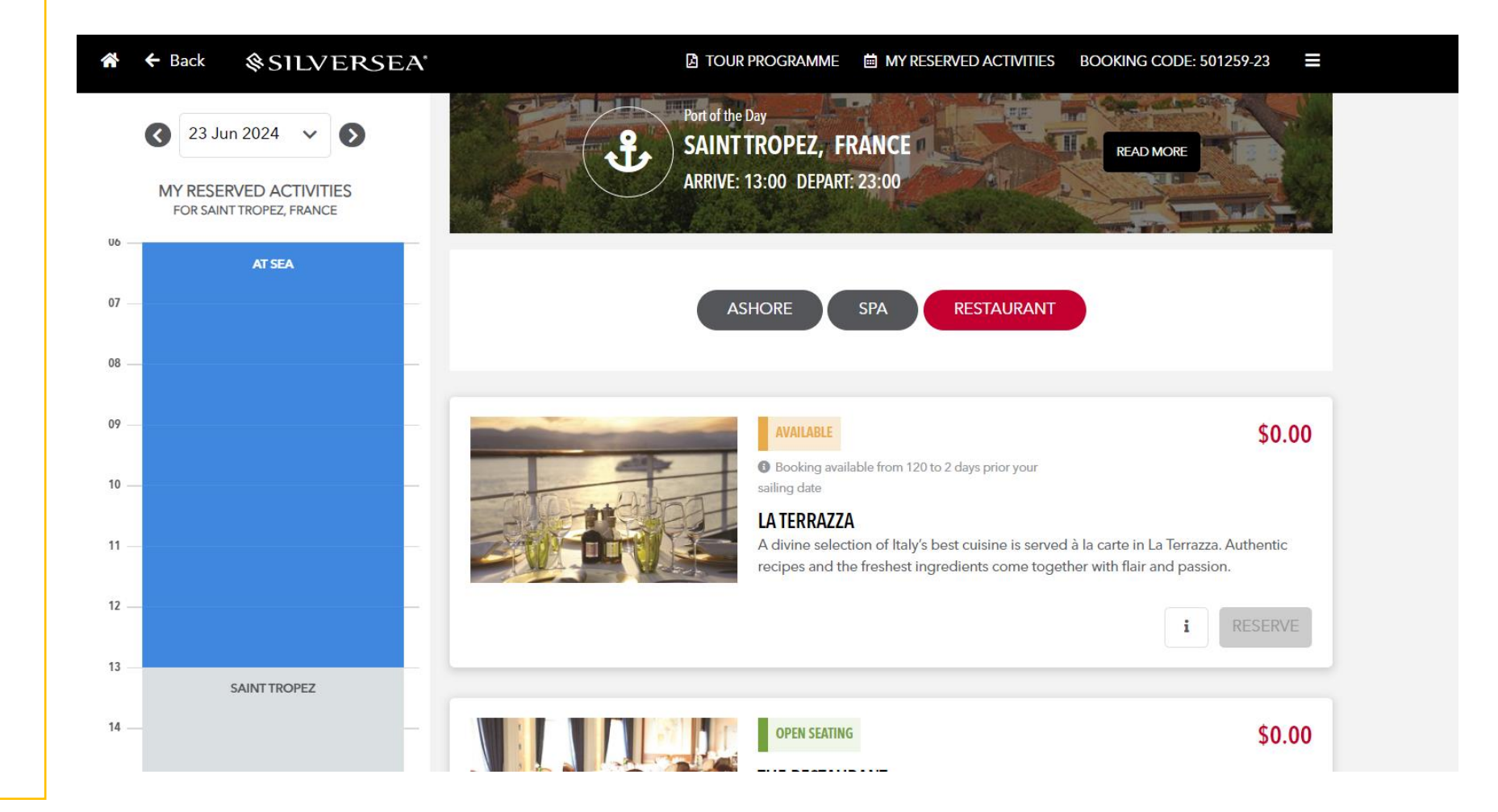

#### MySilversea: Dining - Restaurants

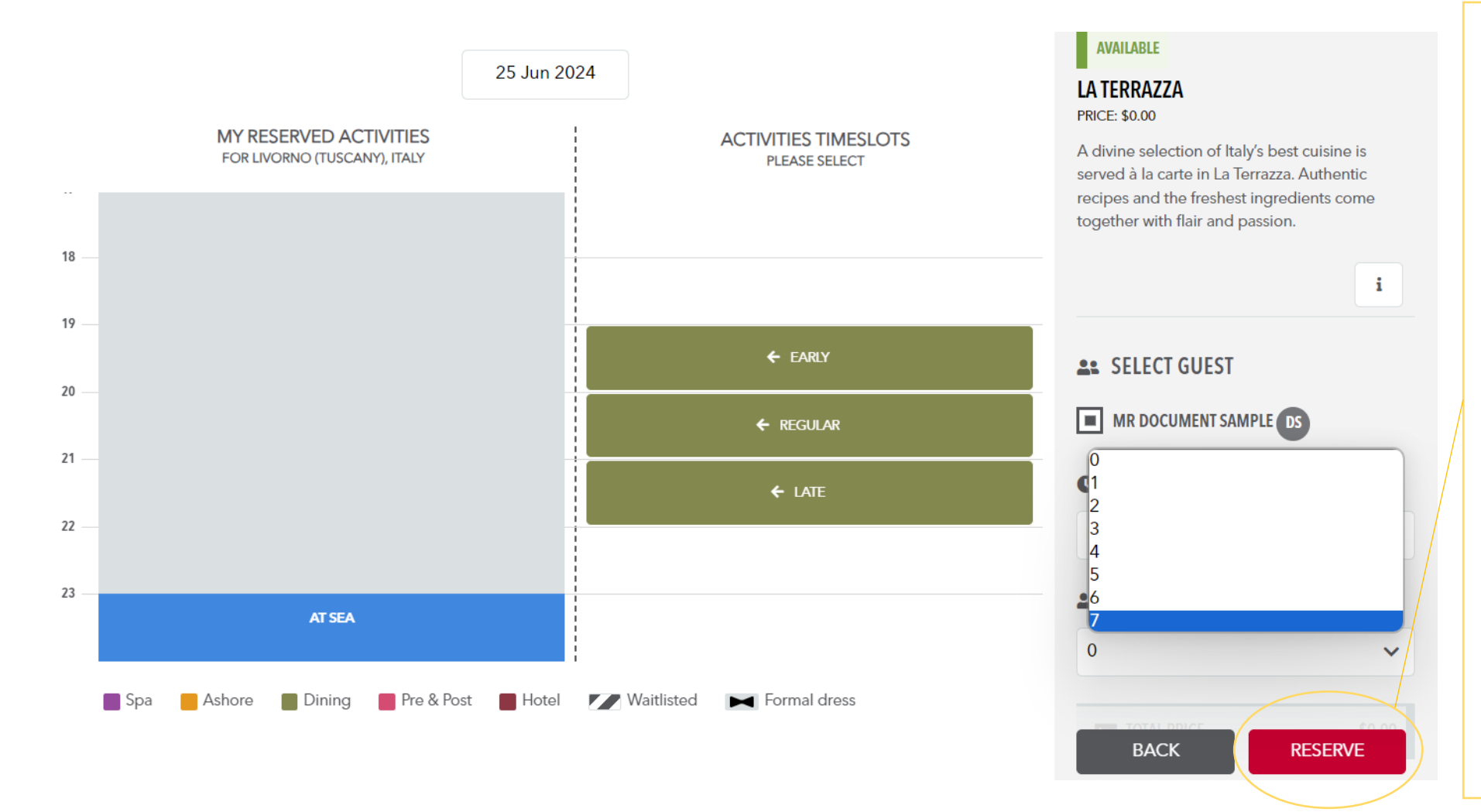

Select from Early, Regular, and Late time dining slots.

Early: 7pm – 8pm Regular: 8pm – 9pm Late: 9pm – 10pm

Select the number of guests from your booking reservation. You can add up to 7 additional guests to your reservations but please note that any guests outside of your suite won't see the reservation in their booking, so you'll have to notify them.

Click 'RESERVE' once ready to submit your reservation.